|                                        |                                                                        | เลขที่                                                                                               |
|----------------------------------------|------------------------------------------------------------------------|----------------------------------------------------------------------------------------------------|
|                                        | แบบรายงานการเข้าอบร                                                    | ม/ สัมมนา/ ศึกษาดูงาน                                                                                |
|                                        | 🗹 รายบุคคล                                                             | 🔲 กลุ่มบุคคล                                                                                         |
| ชื่อ – สกุล : นายสุนท                  | าร พุ่มพวง                                                             | ตำแหน่ง : ผู้ปฏิบัติงานช่าง                                                                          |
| ชื่อ – สกุล :                          |                                                                        |                                                                                                    |
|                                        |                                                                        |                                                                                                    |
| สังกัดฝ่าย / หน่วยงาน                  | เ : ห้องสมุดองครักษ์ สำนักหอสมุดกลาง                                   | И бег                                                                                                |
| ชอหลกสูตร                              | การตดต่อสอสารและการทำงานร่วมกน เ                                       | แบบออนไลน์ด้วย Google Apps                                                                           |
|                                        |                                                                        |                                                                                                    |
| วัน เดือน ปี                           | 2 เมษายน 2562                                                          | เวลา 09.00 น. – 12.00 น.                                                                             |
| สถานที่จัด                             | สำนักคอมพิวเตอร์ ชั้น 3 อาคารเรียนรวม                                  | ม มหาวิทยาลัยศรีนครินทรวิโรฒ องครักษ์                                                                |
| หน่วยงานผู้จัด                         | สำนักคอมพิวเตอร์                                                       |                                                                                                    |
| ค่าใช้จ่าย                             | ่ ⊠ ไม่มี □่มี จำนวน                                                   | บาท                                                                                                  |
|                                        | เบิกจ่ายจากงบประมาณ 🗌 แผ่นดิน                                          | เ 🔲 เงินรายได้ 🗌 งบอื่นๆ (ระบุ)                                                                      |
| ใบเกียรติบัตร/                         | 🗌 ได้รับ 🔛 ไม่ได้รับ เนื่องจาก                                         | 1                                                                                                    |
| วุฒบตร                                 |                                                                        |                                                                                                    |
| สรุบสาระสาคญ                           |                                                                        |                                                                                                    |
| ทาความรูจกและสรา<br>Coogle Celender แล | เงความคุนเคยกบเครองมอเนซุดของ Gooo<br>*การทำงานร่าวงกับแนเกมสารกานใจบั | gle Apps เพอการตดตอสอสารดวย Gmail การนดหมายดวย<br>การแตร์ กฎสารเพื่อให้บร้างแรงแต่วยกับแม้ไดยแนวกสาร |
| Google Calendar แล<br>เดียากัน         | ~     3    1/   1/ 3   3   1/ 1/ 1/ 1/ 1/ 1/ 1/ 1/ 1/ 1/ 1/ 1/ 1/      | ער אין אין אין אין אין אין אין אין אין אין                                                           |
| - ทำการเข้าระ:                         | บบเพื่อใช้งาน Gmail โดยการกดปุ่ม ลงชื่อ                                | แข้าใช้ หรือ Sign in ที่อย่มมบนขวามือ                                                                |
|                                        |                                                                        | ું લાવ                                                                                               |
| Gma                                    | แ คนรูป 🏭 ลงช่อเข้าสู่ระบบ                                             |                                                                                                    |
| - พิมพ์ชื่อผู้ใช้ง                     | านที่ได้ลงทะเบียนไว้ XXX@g.swu.ac.th                                   |                                                                                                    |
| <ul> <li>พิมพ์รหัสผ่าน</li> </ul>      | เที่ได้กำหนดไว้ตอนลงทะเบียน                                            |                                                                                                    |
|                                        |                                                                        |                                                                                                    |
|                                        | Google                                                                 | e                                                                                                    |
|                                        | ลงชื่อเข้าใจ                                                           | ช้งาน                                                                                                |
|                                        | ใช้บัญชี Google                                                        | ของคุณ                                                                                               |
|                                        |                                                                        |                                                                                                    |
|                                        | ุ อเมลหรอไทรศพท                                                        |                                                                                                    |
|                                        |                                                                        |                                                                                                    |
|                                        |                                                                        |                                                                                                    |
| 8                                      | หากลืมอีเมล                                                            |                                                                                                    |
| - เมื่อเข้าสู่ระบบ                     | บเรียบร้อยแล้ว ที่มุมขวามือจะปรากฏ Goo                                 | ogle Account ที่เข้าสู่ระบบ                                                                          |

|            | Gmail ค่                                                 | uşt 🎫 🐴                                                         |                                                           |                   |
|------------|----------------------------------------------------------|-----------------------------------------------------------------|-----------------------------------------------------------|-------------------|
|            | ۲<br>۲<br>۲<br>۲<br>۲                                    |                                                                 |                                                           |                   |
| กา         | รสรางบายกากบ Crea                                        | ate Label                                                       |                                                           |                   |
| - เลือ     | วกเมนการตั้งค่า ที่ไอคอ                                  | u *                                                             |                                                           |                   |
| - ที่ห     | เน้าการตั้งค่าให้เลือก แห                                | <sup>ก</sup> ็ป > ปายกำกับ                                      |                                                           |                   |
|            | หั่วไป <u>ป้ายกำกับ</u> กล่องจดหมาย                      | บัญชี ตัวกรองและที่อยู่ที่บล็อกไว้ การส่งต่อและ POP/II          | MAP ส่วนเสริม แซท ขั้นสูง ออฟไลน์ อืม                     |                   |
|            | สำคัญ                                                    | แสดง ซ่อน                                                       |                                                           |                   |
|            | แซท                                                      | แสดง ซ่อน                                                       |                                                           |                   |
|            | ส่งแล้ว                                                  | แสดง ซ่อน                                                       |                                                           |                   |
|            | ร่างจดหมาย                                               | <b>แสดง</b> ซ่อน แสดงก๊ายังไม่ได้อ่าน                           |                                                           |                   |
|            | อีเมลทั้งหมด                                             | แสดง ซ่อน                                                       |                                                           |                   |
|            | จดหมายขยะ                                                | แสดง ซ่อน แสดงถ้ายังไม่ได้อ่าน                                  |                                                           |                   |
|            | ถงขยะ                                                    | แสดง ซอน                                                        | ura Surauna Anna u                                        |                   |
|            | หมวดหมู่                                                 | แสดง ซ่อน                                                       | או ג אסשירו זזפו גאזאאא                                   |                   |
|            | โซเซียล                                                  | แสดง ซ่อน                                                       | แสดง ซ่อน                                                 |                   |
|            | อัปเดต                                                   | แสดง ซ่อน                                                       | แสดง ซ่อน                                                 |                   |
|            | ฟอร้ม                                                    | แสดง ซ่อน                                                       | แสดง ซ่อน                                                 |                   |
|            | โปรโมชัน                                                 | แสดง ซ่อน                                                       | แสดง ซ่อน                                                 |                   |
|            | ป้ายกำกับ<br>สร้างป้ายกำกับใหม่                          | แสดงในรายการป้ายกำกับ                                           | แสดงในรายการข้อความ                                       |                   |
|            | desument                                                 | <u></u> ७ ७१ ५ ७.                                               |                                                           |                   |
| - ทีป      | lายกำกับ ให้กดปุ่ม สร้า<br>ป้ายกำกับใหม่                 | งป่ายกำกับใหม่ จากนั้นระบุชื่อ ป่า                              | ยกำกับไหม่ และกดปุ่มสร้าง<br>×                            |                   |
|            | กรุณาป้อนซือป้ายกำกับ<br>                                | เหม่:                                                           |                                                           |                   |
|            | เ<br>🗌 ซ้อนป้ายกำกับไว้ใต้:                              |                                                                 |                                                           |                   |
|            |                                                          |                                                                 | $\checkmark$                                              |                   |
|            |                                                          | ยกเลิก                                                          | สร้าง                                                     |                   |
| 201        | เสดง ป้ายกำรับ ซี่หำว                                    | ารสร้างขึ้นบาใหม่                                               |                                                           |                   |
| - ขะเ      | ษตขเง ⊔ เยเา แเบ ทเท่าไก<br>บารถทำการตร้าง √้าะแร่       | างหงางบนผม 15 กม<br>การับ ซ้อบ ป้ายกำกับ ได้ตื้นอย่างับ         | การถอกแบบ โดยการคลิกเลือก ซ้องเป้                         | ายกำลังไว้ใช้     |
| - เปล้     | พางแก่การเขาง บายเ<br>กาลือกป้ายกำลับที่ไ <i>ด้เ</i> ง่ะ | า แบบ บอห บายเบเบบ เขบหย่ญแบ<br>เการสร้างใว้ก่องเหง้า           | 114001199DD 9410111941941190011 ЛОРД                      |                   |
| ъ.<br>вы Ю | รทำป้ายกำลับในอิเนล์                                     | แบบสถางเป็นระเบียงและเพี้ยดดด<br>พื่อความเป็นระเบียงและเพื่อดดด | เสะอากในการอันหาอิเมร์ผู้เต้านาเป็นว่                     | 1917919125 Y      |
| 111        | งนากเกมามกรุงกรุญญา                                      | 0 M D L I 9 I 90 P D 10 9 ° P D D D P P P 9 ° P M 90 6 1 9 19   | 1940 AI 91 I P 101 I 941 10 MI 167 PM 187 191 191 197 198 | 110 9 10 91 11 18 |

| ตัวก                                                                                                    |                                                                                                    |                                                                                                    |                                        |                               |                 |                                                      |
|----------------------------------------------------------------------------------------------------|----------------------------------------------------------------------------------------------------|----------------------------------------------------------------------------------------------------|----------------------------------------|-------------------------------|-----------------|------------------------------------------------------|
|                                                                                                    | รองข้อความ Filter n                                                                                                    | nessages                                                                                                    |                                        |                               |                 |                                                      |
| เลือก                                                                                                    | เมนการตั้งค่า ที่ไอคอ                                                                                                    | น การศัสดา                                                                                                    |                                        |                               |                 |                                                      |
| ที่หน้                                                                                                    | าการคั้งค่า ให้เลือก แ <sup>.</sup>                                                                                                    | ท็ป > ตัวกรองและที่อย                                                                                                    | เที่บล็อกไว้                           |                               |                 |                                                      |
| 4 e                                                                                                    | รว แวะชื่อเช่นอีวุจ"                                                                                                    | ໄວ້ ໃຫ້ດວີກ ຫັວກະລາວດູ                                                                                                    |                                        |                               |                 |                                                      |
| 110191                                                                                                    | ารอาและกอก็มายอาเ                                                                                                    | เว เพลเตน ดเวนารถางด                                                                                                    | ทมาย                                   |                               |                 |                                                      |
| ตัว                                                                                                    | กรองจดหมายต่อไปนี้ใช่                                                                                                    | ง้กับจดหมายขาเข้าทั้งหม                                                                                                    | งด:                                    |                               |                 |                                                      |
| เลี                                                                                                    | อก: ทั้งหมด, ไม่เลือกเลย<br>สงออก ลบ                                                                                                    |                                                                                                    |                                        |                               |                 |                                                      |
|                                                                                                    |                                                                                                    | สร้างตัวกรองจดหะ                                                                                                    | มาย นำเข้าตัวกรอง                      |                               |                 |                                                      |
| บร่                                                                                                    | <b>่อกที่อย่อีเมลต่อไปนี้แล้</b> า                                                                                                    | ว ข้อความจากที่อย่อีเมลเ                                                                                                    | เหล่านี้จะแสดงในจดหมาย                 | ยงยะ:                         |                 |                                                      |
|                                                                                                    |                                                                                                    | •                                                                                                    |                                        |                               |                 |                                                      |
| ให้ทำ                                                                                                    | การระบเงื่อนไขที่ต้อง                                                                                                    | าการ                                                                                                    |                                        |                               |                 |                                                      |
|                                                                                                    | <ul> <li>ລາກ: Emoil ທີ່ສ່າ</li> </ul>                                                                                                    | เข้างเวรา                                                                                                    |                                        |                               |                 |                                                      |
|                                                                                                    | ann. Einan Maar                                                                                                    | ылылыл<br>Мајаа-                                                                                                    |                                        |                               |                 |                                                      |
|                                                                                                    | เมง: Email ที่สงอ<br>ส่                                                                                                    | ายไป เป็นหา                                                                                                    |                                        |                               |                 |                                                      |
|                                                                                                    | เรื่อง: หัวข้อ Ema<br>เรื่อง: หัวข้อ Ema                                                                                                    | ail                                                                                                    |                                        |                               |                 |                                                      |
|                                                                                                    | มีคำว่า: คำที่มีภา                                                                                                    | ายใน Email                                                                                                    |                                        |                               |                 |                                                      |
|                                                                                                    | <ul> <li>ไม่มี: ต้องมามีคำ</li> </ul>                                                                                                    | านี้                                                                                                    |                                        |                               |                 |                                                      |
|                                                                                                    | <ul> <li>ขนาดไฟล์แนบ<sup>.</sup> (</li> </ul>                                                                                                    | ต้องมีไฟล์แนบด้วย                                                                                                    |                                        |                               |                 |                                                      |
|                                                                                                    | 27011101101007022.                                                                                                    |                                                                                                    |                                        |                               |                 |                                                      |
|                                                                                                    | จาก                                                                                                    |                                                                                                    |                                        |                               |                 |                                                      |
|                                                                                                    | เรื่อง                                                                                                    |                                                                                                    |                                        |                               |                 |                                                      |
|                                                                                                    | มีคำว่า<br>ในส                                                                                                    |                                                                                                    |                                        |                               |                 |                                                      |
|                                                                                                    | ขนาด ใหญ่กว่า                                                                                                    | -                                                                                                    | МВ                                     | -                             |                 |                                                      |
|                                                                                                    | 🗌 มีเอกสารแนบ 🗌 ไม                                                                                                    | ม่ต้องรวมการแซท                                                                                                    |                                        |                               |                 |                                                      |
|                                                                                                    |                                                                                                    |                                                                                                    | 11 11 11 11 11 11 11 11 11 11 11 11 11 | a.i                           |                 |                                                      |
|                                                                                                    |                                                                                                    |                                                                                                    |                                        |                               |                 |                                                      |
| 000                                                                                                    |                                                                                                    |                                                                                                    |                                        |                               |                 |                                                      |
| คลิกท์                                                                                                    | 1<br>สร้างตัวกรอง                                                                                                    |                                                                                                    |                                        | <u>کې د کې د م</u>            |                 | بر بر بر<br>بر بر بر بر بر بر بر بر بر بر بر بر بر ب |
| คลิกท์<br>จากนี้                                                                                                    | 1่ สร้างตัวกรอง<br>ั้นคลิกเลือกเครื่องหมา                                                                                                    | ายถูกหน้าหัวข้อต่างๆด                                                                                                    | ตามต้องการ กดปุ่ม ส                    | ร้างตัวกร                     | ้อง ระ1         | บบก็จะทำการจัดหมวด                                   |
| คลิกท์<br>จากน<br>ต้องก                                                                                                    | ี่ สร้างตัวกรอง<br>ั้นคลิกเลือกเครื่องหมา<br>าร                                                                                                    | ายถูกหน้าหัวข้อต่างๆด                                                                                                    | ตามต้องการ กดปุ่ม ส                    | ร้างตัวกร                     | อง ระ1          | บบก็จะทำการจัดหมวง                                   |
| คลิกท์<br>จากน์<br>ต้องก<br>Q                                                                                                    | 1ี่ สร้างตัวกรอง<br>ั้นคลิกเลือกเครื่องหมา<br>าร<br>มหาวิทยาลัยศรีนครินเ                                                                                                    | ายถูกหน้าหัวข้อต่าง ๆ(<br>หรรโรฒ                                                                                                    | ตามต้องการ กดปุ่ม ส <sup>.</sup><br>×  | ร้างตัวกร<br>2                | :00 5:1<br>:::: | บบก็จะทำการจัดหมวง                                   |
| คลิกท์<br>จากน์<br>ต้องก<br><                                                                                                    | ี่ สร้างตัวกรอง<br>ั้นคลิกเลือกเครื่องหมา<br>าร<br>มหาวิทยาลัยศรีนครินเ<br>เมื่อข้อความมาถึงและตร                                                                                                    | ายถูกหน้าหัวข้อต่าง ๆ(<br>ทรรโรฒ<br>ผกับการคันหานี:                                                                                    | ตามต้องการ กดปุ่ม ส <sup>.</sup><br>×  | ร້າงຕັວກร<br>2                | :00 5:1         | บบก็จะทำการจัดหมวง<br>GAFE                           |
| คลิกท์<br>จากนี่<br>ต้องก<br><                                                                                                    | ี่ สร้างตัวกรอง<br>ั้นคลิกเลือกเครื่องหมา<br>าร<br>มหาวิทยาลัยศรีนครินเ<br>เมื่อข้อความมาถึงและตร<br>ไม่รวมในกล่องจดหมาย                                                                                                    | ายถูกหน้าหัวข้อต่าง ๆ(<br>หรริโรฒ<br>ผกับการคันหานี:<br>(เกินกาวร)                                                                     | ตามต้องการ กดปุ่ม ส <sup>.</sup><br>×  | ร้างตัวกร<br>7                | :00 5:1<br>:::: | ມบก็จะทำการจัดหมวง                                   |
| คลิกท์<br>จากน์<br>ต้องก<br><-                                                                                                    | ี่ สร้างตัวกรอง<br>ั้นคลิกเลือกเครื่องหมา<br>าร<br>มหาวิทยาลัยศรีนครินา<br>เมือข้อความมาถึงและตร<br>ไม่รวมในกล่องจดหมาย<br>ทำเครื่องหมายว่าอ่านแล้                                                                                                    | ายถูกหน้าหัวข้อต่าง ๆ(<br>ทรริโรฒ<br>รงกับการค้นหานี้:<br>(เกินกาวร)<br>หัว                                                            | ตามต้องการ กดปุ่ม ส <sup>.</sup><br>×  | ร้างตัวกร<br>2                | :00 Sะ1         | บบก็จะทำการจัดหมวด<br>GAFE                           |
| คลิกท์<br>จากนี่<br>ต้องก<br>⊂<br>⊂                                                                                                    | 1ี่ สร้างตัวกรอง<br>วันคลิกเลือกเครื่องหมา<br>าร<br>มหาวิทยาลัยศรีนครินเ<br>เมือข้อความมาถึงและตร<br>ไม่รามในกล่องจุดหมาย<br>ทำเครื่องหมายว่าอ่านแล้<br>ดิดตาว                                                                                                    | ายถูกหน้าหัวข้อต่าง ๆ(<br>ทรริโรฒ<br>รงกับการค้นหานี:<br>(เกินกาวร)<br>หัว                                                             | ตามต้องการ กดปุ่ม ส <sup>.</sup><br>×  | ร้างตัวกร<br>7                | :01 SE1         | บบก็จะทำการจัดหมวง                                   |
| <ul> <li>คลิกท์</li> <li>จากนั่</li> <li>ต้องก</li> <li></li> <li></li> <li< td=""><td>ี้ สร้างตัวกรอง<br/>ั้นคลิกเลือกเครื่องหม<br/>าร<br/>มหาวิทยาลัยศรีนครืนเ<br/>เมือข้อความมาถึงและตร<br/>ไม่รามในกล่องจดหมาย<br/>ทำเครื่องหมายว่าอ่านแล้<br/>ดิดตาว<br/>ใช้ป้ายกำกับนี้: เลือกป้า</td><td>ายถูกหน้าหัวข้อต่าง ๆ(<br/>พรวิโรฒ<br/>รงกับการค้นหานี้:<br/>(เก็บกาวร)<br/>รัว</td><td>ตามต้องการ กดปุ่ม ส<sup>.</sup><br/>×</td><td>ร้างตัวกร<br/>7</td><td>:00 S21</td><td>บบก็จะทำการจัดหมวง</td></li<></ul>                                                                                                    | ี้ สร้างตัวกรอง<br>ั้นคลิกเลือกเครื่องหม<br>าร<br>มหาวิทยาลัยศรีนครืนเ<br>เมือข้อความมาถึงและตร<br>ไม่รามในกล่องจดหมาย<br>ทำเครื่องหมายว่าอ่านแล้<br>ดิดตาว<br>ใช้ป้ายกำกับนี้: เลือกป้า                                                                                                    | ายถูกหน้าหัวข้อต่าง ๆ(<br>พรวิโรฒ<br>รงกับการค้นหานี้:<br>(เก็บกาวร)<br>รัว                                                            | ตามต้องการ กดปุ่ม ส <sup>.</sup><br>×  | ร้างตัวกร<br>7                | :00 S21         | บบก็จะทำการจัดหมวง                                   |
| <ul> <li>คลิกท์</li> <li>จากนี่</li> <li>ต้องก</li> <li></li> <li></li> <l< td=""><td>1ี่ สร้างตัวกรอง<br/></td><td>ายถูกหน้าหัวข้อต่าง ๆ(<br/>พรริโรฒ<br/>รงกับการค้นหานี้:<br/>(เก็บกาวร)<br/>กัว<br/>วยกำกับ</td><td>ตามต้องการ กดปุ่ม ส<sup>.</sup><br/>×</td><td>ร้างตัวกร<br/><b>(2</b></td><td>:04 St1</td><td>บบก็จะทำการจัดหมวง</td></l<></ul>                                                                                                    | 1ี่ สร้างตัวกรอง<br>                                                                                                    | ายถูกหน้าหัวข้อต่าง ๆ(<br>พรริโรฒ<br>รงกับการค้นหานี้:<br>(เก็บกาวร)<br>กัว<br>วยกำกับ                                                 | ตามต้องการ กดปุ่ม ส <sup>.</sup><br>×  | ร้างตัวกร<br><b>(2</b>        | :04 St1         | บบก็จะทำการจัดหมวง                                   |
| <ul> <li>คลิกท์</li> <li>จากนั</li> <li>ต้องก</li> <li></li> <li></li> <li< td=""><td>1 สร้างตัวกรอง<br/>2 ั้นคลิกเลือกเครื่องหมา<br/>15<br/>มหาวิทยาลัยศรีนครินท<br/>เมื่อข้อความมาถึงและตร<br/>ไม่รวมในกล่องจุดหมาย<br/>ทำเครื่องหมายว่าอ่านแล้<br/>ดิตตาว<br/>โซ่ป้ายกำกับนี้: เลือกป้า<br/>ส่งต่อ เห็มที่อยู่สำหรับ<br/>อบทิ้ง</td><td>ายถูกหน้าหัวข้อต่าง ๆ(<br/>ทรริโรฒ<br/>รงกับการค้นหานี:<br/>(เก็บกาวร)<br/>รัว<br/>ายกำกับ</td><td>ตามต้องการ กดปุ่ม ส<sup>.</sup><br/>×</td><td>ร้างตัวกร<br/><b>(2</b>)</td><td>DV 251</td><td>⊔บก็จะทำการจัดหมวง</td></li<></ul>                                                                                                    | 1 สร้างตัวกรอง<br>2 ั้นคลิกเลือกเครื่องหมา<br>15<br>มหาวิทยาลัยศรีนครินท<br>เมื่อข้อความมาถึงและตร<br>ไม่รวมในกล่องจุดหมาย<br>ทำเครื่องหมายว่าอ่านแล้<br>ดิตตาว<br>โซ่ป้ายกำกับนี้: เลือกป้า<br>ส่งต่อ เห็มที่อยู่สำหรับ<br>อบทิ้ง                                                                                                    | ายถูกหน้าหัวข้อต่าง ๆ(<br>ทรริโรฒ<br>รงกับการค้นหานี:<br>(เก็บกาวร)<br>รัว<br>ายกำกับ                                                  | ตามต้องการ กดปุ่ม ส <sup>.</sup><br>×  | ร้างตัวกร<br><b>(2</b> )      | DV 251          | ⊔บก็จะทำการจัดหมวง                                   |
| <ul> <li>คลิกท์</li> <li>จากนั</li> <li>ต้องก</li> <li></li> <li></li> <li< td=""><td>1 สร้างตัวกรอง<br/>รั้นคลิกเลือกเครื่องหมา<br/>าร<br/>มหาวิทยาลัยศรีนครินา<br/>เมือข้อความมาถึงและตร<br/>ไม่รามในกล่องจดหมาย<br/>ทำเครื่องหมายว่าอ่านแล้<br/>ดิดดาว<br/>ใช้ป้ายกำกับนี้: เลือกป้า<br/>สงต่อ เพิ่มที่อยู่สำหรับ<br/>ลบทั้ง<br/>ไม่สงไปยังหนายว่าสำคัญ</td><td>ายถูกหน้าหัวข้อต่าง ๆ(<br/>พรริโรฒ<br/>รงกับการค้นหานี:<br/>(เก็บกาวร)<br/>รัว<br/>ายกำกับ<br/>มสงต่อ</td><td>ตามต้องการ กดปุ่ม ส<sup>.</sup><br/>×</td><td>ຈັ້າ<b>ง</b>ຕັວກຈ</td><td>in 201</td><td>บบก็จะทำการจัดหมวง</td></li<></ul>                                                                                                    | 1 สร้างตัวกรอง<br>รั้นคลิกเลือกเครื่องหมา<br>าร<br>มหาวิทยาลัยศรีนครินา<br>เมือข้อความมาถึงและตร<br>ไม่รามในกล่องจดหมาย<br>ทำเครื่องหมายว่าอ่านแล้<br>ดิดดาว<br>ใช้ป้ายกำกับนี้: เลือกป้า<br>สงต่อ เพิ่มที่อยู่สำหรับ<br>ลบทั้ง<br>ไม่สงไปยังหนายว่าสำคัญ                                                                                                    | ายถูกหน้าหัวข้อต่าง ๆ(<br>พรริโรฒ<br>รงกับการค้นหานี:<br>(เก็บกาวร)<br>รัว<br>ายกำกับ<br>มสงต่อ                                        | ตามต้องการ กดปุ่ม ส <sup>.</sup><br>×  | ຈັ້າ <b>ง</b> ຕັວກຈ           | in 201          | บบก็จะทำการจัดหมวง                                   |
| <ul> <li>คลิกท์</li> <li>จากนั่</li> <li>ต้องก</li> <li></li> <li></li> <l< td=""><td>1 สร้างตัวกรอง<br/>ั้นคลิกเลือกเครื่องหมา<br/>าร<br/>มหาวิทยาลัยศรีนครินท<br/>เมื่อข้อความมาถึงและตร<br/>ไม่รวมในกล่องจดหมาย<br/>ทำเครื่องหมายว่าอ่านแล้<br/>ดิดดาว<br/>ใช้ป้ายกำกับนี้: เลือกป้า<br/>สงต่อ เพิ่มที่อยู่สำหรับ<br/>ลบทั้ง<br/>ไม่ส่งไปยังสแปม<br/>ทำเครื่องหมายว่าสำคัญ<br/>ไม่ต้องท่าเครื่องหมายว่าสำคัญ</td><td>ายถูกหน้าหัวข้อต่าง ๆ(<br/>พรริโรฒ<br/>หรริโรฒ<br/>หรกับการค้นหานี้:<br/>(เก็บกาวร)<br/>กัว<br/>ายกำกับ ~<br/>เสมอ<br/>เสมอ</td><td>ตามต้องการ กดปุ่ม ส<sup>.</sup><br/>×</td><td>ຈັ້າ<b>ง</b>ຕັ<b>້</b>ວກຈ</td><td>:00 SE1</td><td>บบก็จะทำการจัดหมวง</td></l<></ul>                                                                                                    | 1 สร้างตัวกรอง<br>ั้นคลิกเลือกเครื่องหมา<br>าร<br>มหาวิทยาลัยศรีนครินท<br>เมื่อข้อความมาถึงและตร<br>ไม่รวมในกล่องจดหมาย<br>ทำเครื่องหมายว่าอ่านแล้<br>ดิดดาว<br>ใช้ป้ายกำกับนี้: เลือกป้า<br>สงต่อ เพิ่มที่อยู่สำหรับ<br>ลบทั้ง<br>ไม่ส่งไปยังสแปม<br>ทำเครื่องหมายว่าสำคัญ<br>ไม่ต้องท่าเครื่องหมายว่าสำคัญ                                                                                                    | ายถูกหน้าหัวข้อต่าง ๆ(<br>พรริโรฒ<br>หรริโรฒ<br>หรกับการค้นหานี้:<br>(เก็บกาวร)<br>กัว<br>ายกำกับ ~<br>เสมอ<br>เสมอ                    | ตามต้องการ กดปุ่ม ส <sup>.</sup><br>×  | ຈັ້າ <b>ง</b> ຕັ <b>້</b> ວກຈ | :00 SE1         | บบก็จะทำการจัดหมวง                                   |
| <ul> <li>คลิกท์</li> <li>จากน่</li> <li>ต้องก</li> <li></li> <li></li> <li< td=""><td>1 สร้างตัวกรอง<br/>ั้นคลิกเลือกเครื่องหมา<br/>าร<br/>มหาวิทยาลัยศรีนครินท<br/>เมื่อข้อความมาถึงและตร<br/>ไม่รวมในกล่องจดหมาย<br/>ทำเครื่องหมายว่าอ่านแล้<br/>ติดดาว<br/>โซบิายกำกับนี้: เลือกป้า<br/>สงต่อ เพิ่มที่อยู่สำหรับ<br/>ลบทั้ง<br/>ไม่ส่งไปยังสแปม<br/>ทำเครื่องหมายว่าสำคัญ<br/>ไม่ต้องทำเครื่องหมายว่า<br/>จัดหมวดหมู่เป็น เลือกท</td><td>ายถูกหน้าหัวข้อต่าง ๆ(<br/>ทรริโรฒ<br/>รงกับการค้นหานี้:<br/>(เกินกาวร)<br/>รัว<br/>ายกำกับ<br/>มส่งต่อ<br/>เสมอ<br/>เสมอ</td><td>ตามต้องการ กดปุ่ม ส<sup>.</sup><br/>×</td><td><u>ຈັ</u></td><td>DV 251</td><td>⊔บก็จะทำการจัดหมวง</td></li<></ul>                                                                                                    | 1 สร้างตัวกรอง<br>ั้นคลิกเลือกเครื่องหมา<br>าร<br>มหาวิทยาลัยศรีนครินท<br>เมื่อข้อความมาถึงและตร<br>ไม่รวมในกล่องจดหมาย<br>ทำเครื่องหมายว่าอ่านแล้<br>ติดดาว<br>โซบิายกำกับนี้: เลือกป้า<br>สงต่อ เพิ่มที่อยู่สำหรับ<br>ลบทั้ง<br>ไม่ส่งไปยังสแปม<br>ทำเครื่องหมายว่าสำคัญ<br>ไม่ต้องทำเครื่องหมายว่า<br>จัดหมวดหมู่เป็น เลือกท                                                                                                    | ายถูกหน้าหัวข้อต่าง ๆ(<br>ทรริโรฒ<br>รงกับการค้นหานี้:<br>(เกินกาวร)<br>รัว<br>ายกำกับ<br>มส่งต่อ<br>เสมอ<br>เสมอ                      | ตามต้องการ กดปุ่ม ส <sup>.</sup><br>×  | <u>ຈັ</u>                     | DV 251          | ⊔บก็จะทำการจัดหมวง                                   |
| <ul> <li>คลิกท์</li> <li>จากน์</li> <li>ต้องก</li> <li></li> <li></li> <li< td=""><td><ul> <li>สร้างตัวกรอง</li> <li>้นคลิกเลือกเครื่องหมา</li> <li>าร</li> <li>มหาวิทยาลัยศรีนครินา</li> <li>าร</li> <li>มหาวิทยาลัยศรีนครินา</li> <li>เมื่อข้อความมาถึงและตร<br/>ไม่รามในกล่องจดหมาย<br/>ทำเครื่องหมายว่าอ่านแล้<br/>ดิดดาว</li> <li>ใช้ป้ายกำกับนี้: เลือกป้า<br/>ส่งต่อ เพิ่มที่อยู่สำหรับ<br/>ลบทั้ง</li> <li>ไม่ส่งไปยังสแปม<br/>ทำเครื่องหมายว่าสำคัญ</li> <li>ไม่ต้องทำเครื่องหมายว่า<br/>จัดหมวดหมู่เป็น เลือกหา<br/>ใช้ตัวกรองกับการสนทน</li> </ul></td><td>ายถูกหน้าหัวข้อต่าง ๆ(<br/>พรริโรฒ<br/>รงกับการค้นหานี้:<br/>(เก็บการร)<br/>รัร<br/>ายกำกับ<br/>มส่งต่อ<br/>เสมอ<br/>เสมอ<br/>เสมคญ<br/>เมวดหมู่</td><td>ตามต้องการ กดปุ่ม ส<sup>.</sup><br/>×</td><td><u>ຈັ</u></td><td>III III</td><td>บบก็จะทำการจัดหมวง</td></li<></ul> | <ul> <li>สร้างตัวกรอง</li> <li>้นคลิกเลือกเครื่องหมา</li> <li>าร</li> <li>มหาวิทยาลัยศรีนครินา</li> <li>าร</li> <li>มหาวิทยาลัยศรีนครินา</li> <li>เมื่อข้อความมาถึงและตร<br/>ไม่รามในกล่องจดหมาย<br/>ทำเครื่องหมายว่าอ่านแล้<br/>ดิดดาว</li> <li>ใช้ป้ายกำกับนี้: เลือกป้า<br/>ส่งต่อ เพิ่มที่อยู่สำหรับ<br/>ลบทั้ง</li> <li>ไม่ส่งไปยังสแปม<br/>ทำเครื่องหมายว่าสำคัญ</li> <li>ไม่ต้องทำเครื่องหมายว่า<br/>จัดหมวดหมู่เป็น เลือกหา<br/>ใช้ตัวกรองกับการสนทน</li> </ul> | ายถูกหน้าหัวข้อต่าง ๆ(<br>พรริโรฒ<br>รงกับการค้นหานี้:<br>(เก็บการร)<br>รัร<br>ายกำกับ<br>มส่งต่อ<br>เสมอ<br>เสมอ<br>เสมคญ<br>เมวดหมู่ | ตามต้องการ กดปุ่ม ส <sup>.</sup><br>×  | <u>ຈັ</u>                     | III III         | บบก็จะทำการจัดหมวง                                   |

| การนำเข้าจาก | swu mail | to GAFE |  |
|--------------|----------|---------|--|
|              |          |         |  |

-

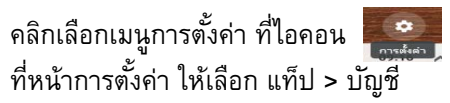

| Larrow Ton Collins and                                          | การตงคา                                                    |                                     |
|-----------------------------------------------------------------|------------------------------------------------------------|-------------------------------------|
| ทั่วไป ป้ายกำกับ<br>แซห ขั้นสูง ออฟ                             | กล่องจดหมาย <u>บัญช</u> ี ตัวกรองและที่อยู่ที่บล็อกไว้<br> | การส่งต่อและ POP/IMAP ส่วนเสรีเ     |
| เปลี่ยนการตั้งค่าบัง                                            | <b>นชี:</b> การตั้งค่าบัญชีผู้ใช้ Google                   |                                     |
|                                                                 | เปลี่ยนรหัสผ่านและตัวเลือกการรักษาความปลอด/<br>Google      | าัยของคุณ และเข้าถึงบริการอื่นๆ ของ |
| สงอีเมลในชื่อ:                                                  | Sunthorn Phumphuang                                        | แก้ไขข้อมูล                         |
| (ใช้ อีเมลของ                                                   | <sunthorn@g.swu.ac.th></sunthorn@g.swu.ac.th>              |                                     |
| Srinakharinwirot                                                |                                                            |                                     |
| University เพื่อส่งจากร่<br>เมลอื่นของดุณ)<br>ดูซ้อมูลเพิ่มเติม | iอยู่อิ เพิ่มที่อยู่อีเมลอื่นอีก                           |                                     |
| ดูอีเมลจากบัญชีอี่ง<br>ดูข้อมูลเพิ่มเติม                        | ี่ เพิ่มบัญชีอีเมล                                         |                                     |
| ให้สิทธิ์ในการเข้าส่                                            | เพิ่มบัญชีอีน<br>โง                                        |                                     |
| บัญชีของคุณ:<br>(อนุญาตให้บุคคลอื่นอ่าเ                         | ทำเครื่องหมายการสนทนาว่าอ่านแล้วเมื<br>และ                 | อเปิดโดยคนอื่น                      |
| ส่งจดหมายในนามของคุ<br>ดูข้อมูลเพิ่มเติม                        | 🕬 🔿 คงสถานะการสนทนาว่ายังไม่ได้อ่านเมื่อ                   | ปิคโดยคนอีน                         |
| เพิ่มพื้นที่เก็บช้อมูล                                          | <sup>ห:</sup> ใช้ไป 36.05 GB                               |                                     |
|                                                                 |                                                            |                                     |

- คลิกเลือก เพิ่มบัญชีอีเมล
- ทำการระบุอีเมล ที่ต้องการดึงมาแสดงที่ GAFE mail จากนั้นกดปุ่ม ถัดไป

- ทำการระบุค่าต่างๆ และกดปุ่ม เพิ่มบัญชี

| ที่อยู่อีเมล:    | sunthorn@swu.ac.th                                                       |
|------------------|--------------------------------------------------------------------------|
| ชื่อผู้ใช้:      | sunthorn                                                                 |
| รหัสผ่าน:        | •••••                                                                    |
| เซิร์ฟเวอร์ POP: | mail.swu.ac.th พอร์ต: 110 🗸                                              |
|                  | ้เก็บสำเนาของข้อความที่ดึงออกมาไว้บนเซิร์ฟเวอร์ <u>ดูข้อมูลเพิ่มเติม</u> |
|                  | ใช้การเชื่อมต่อที่ปลอดกัย (SSL) เสมอเมื่อดึงเมลออกมา <u>ดุซ้อมูลเ</u>    |
| $\checkmark$     | ติดป้ายกำกับข้อความที่เข้ามา: sunthorn@swu.ac.th 🗸                       |
|                  | เก็บข้อความที่เข้ามาในที่เก็บถาวร (ไม่รวมอยู่ในกล่องจดหมาย)              |
|                  |                                                                          |
|                  | ยกเลิก « กลับ <b>เพิ่มบัญชี »</b>                                        |
|                  |                                                                          |
|                  |                                                                          |
|                  |                                                                          |
|                  |                                                                          |
|                  |                                                                          |

|                                                                                                    | Songkran                                                                                                    | Songkran                                                                                                    |
|----------------------------------------------------------------------------------------------------|----------------------------------------------------------------------------------------------------|----------------------------------------------------------------------------------------------------|
| Add calendar                                                                                                    | Create new calend                                                                                                    | lar                                                                                                    |
| My calendars                                                                                                    | Browse resources                                                                                                    |                                                                                                    |
| Sunthorn Ph                                                                                                    | umphuan Browse calendars                                                                                                    | of interest                                                                                                    |
| Contacts                                                                                                    | From URL                                                                                                    |                                                                                                    |
| Reminders                                                                                                    | Import                                                                                                    |                                                                                                    |
| Create nev<br>Name<br>กิจกรรมงาน[                                                                                                    | w calendar                                                                                                    | ×                                                                                                    |
| Description                                                                                                    | ı                                                                                                    |                                                                                                    |
|                                                                                                    |                                                                                                    |                                                                                                    |
|                                                                                                    |                                                                                                    |                                                                                                    |
|                                                                                                    |                                                                                                    |                                                                                                    |
| Time zone                                                                                                    |                                                                                                    | •                                                                                                    |
| (GM1+07:00                                                                                                    | ) Indochina Time - Bangkok                                                                                                    |                                                                                                    |
| Owner<br>sunthorn@g                                                                                                    | .swu.ac.th                                                                                                    |                                                                                                    |
|                                                                                                    |                                                                                                    |                                                                                                    |
| Organization                                                                                                    |                                                                                                    |                                                                                                    |
| Organization<br>Srinakharinw                                                                                                    | virot University                                                                                                    |                                                                                                    |
| Organization<br>Srinakharinw                                                                                                    | virot University                                                                                                    |                                                                                                    |
| Organization<br>Srinakharinw<br>Create ca                                                                                                    | virot University<br>alendar                                                                                                    |                                                                                                    |
| Organization<br>Srinakharinw<br>Create ca                                                                                                    | virot University<br>alendar                                                                                                    |                                                                                                    |
| Organization<br>Srinakharinw<br>Create ca<br>เร็ปฏิทินร่วมกัน                                                                                                    | alendar<br>Share calendar                                                                                                    |                                                                                                    |
| Organization<br>Srinakharinw<br>Create ca<br>เร็ปฏิทินร่วมกัน<br>การใช้ปฏิทินร่วมก่                                                                                                    | virot University<br>alendar<br>Share calendar<br>าัน ให้คลิกเลือก : option for                                                                                                    | calendar ที่ต้องการกำหนดสิทธิ์ เลือก setting and sha                                                                                                    |
| Organization<br>Srinakharinw<br>Create ca<br>เร็ปฏิทินร่วมกัน<br>การใช้ปฏิทินร่วมก้<br>Display this                                                                                                    | virot University<br>alendar<br>Share calendar<br>วัน ให้คลิกเลือก ┇ option for                                                                                                    | calendar ที่ต้องการกำหนดสิทธิ์ เลือก setting and sha                                                                                                    |
| Organization<br>Srinakharinw<br>Create ca<br>เร็ปฏิทินร่วมกัน<br>การใช้ปฏิทินร่วมกั<br>Display this<br>Hide from I                                                                                                    | virot University<br>alendar<br>Share calendar<br>วัน ให้คลิกเลือก 🔋 option for<br>s only                                                                                                    | calendar ที่ต้องการกำหนดสิทธิ์ เลือก setting and sha                                                                                                    |
| Organization<br>Srinakharinw<br>Create ca<br>เร็ปฏิทินร่วมกัน<br>การใช้ปฏิทินร่วมกั<br>Display this<br>Hide from I<br>Sattings co                                                                                           | virot University<br>alendar<br>Share calendar<br>วัน ให้คลิกเลือก : option for<br>s only<br>ist                                                                                                    | calendar ที่ต้องการกำหนดสิทธิ์ เลือก setting and sha                                                                                                    |
| Organization<br>Srinakharinw<br>Create ca<br>เร็ปฏิทินร่วมกัน<br>การใช้ปฏิทินร่วมก่<br>Display this<br>Hide from I<br>Settings an                                                                                           | virot University<br>alendar<br>Share calendar<br>เวัน ให้คลิกเลือก : option for<br>s only<br>ist                                                                                                    | calendar ที่ต้องการกำหนดสิทธิ์ เถือก setting and sha                                                                                                    |
| Organization<br>Srinakharinw<br>Create ca<br>าร์ปฏิทินร่วมกัน<br>การใช้ปฏิทินร่วมกั<br>Display this<br>Hide from I<br>Settings an                                                                                           | virot University<br>alendar<br>Share calendar<br>วัน ให้คลิกเลือก : option for<br>s only<br>ist<br>id sharing                                                                                                    | calendar ที่ต้องการกำหนดสิทธิ์ เลือก setting and sha                                                                                                    |
| Organization<br>Srinakharinw<br>Create ca<br>เร็ปฏิทินร่วมกัน<br>การใช้ปฏิทินร่วมก่<br>Display this<br>Hide from I<br>Settings an                                                                                           | virot University<br>alendar<br>Share calendar<br>กัน ให้คลิกเลือก : option for<br>s only<br>ist<br>ist<br>id sharing                                                                                                    | calendar ที่ต้องการกำหนดสิทธิ์ เลือก setting and sha                                                                                                    |
| Organization<br>Srinakharinw<br>Create ca<br>ปร์ปฏิทินร่วมกัน<br>การใช้ปฏิทินร่วมก่<br>Display this<br>Hide from I<br>Settings an                                                                                           | virot University<br>alendar<br>Share calendar<br>เว้น ให้คลิกเลือก : option for<br>s only<br>ist<br>id sharing                                                                                                    | calendar ที่ต้องการกำหนดสิทธิ์ เลือก setting and sha                                                                                                    |
| Organization<br>Srinakharinw<br>Create ca<br>เร็ปฏิทินร่วมกัน<br>การใช้ปฏิทินร่วมกั<br>Display this<br>Hide from I<br>Settings an                                                                                           | virot University<br>alendar<br>Share calendar<br>วัน ให้คลิกเลือก : option for<br>s only<br>ist<br>ist<br>ist                                                                                                    | calendar ที่ต้องการกำหนดสิทธิ์ เลือก setting and sha                                                                                                    |
| Organization<br>Srinakharinw<br>Create ca<br>เร็ปฏิทินร่วมกัน<br>การใช้ปฏิทินร่วมก่<br>Display this<br>Hide from I<br>Settings an<br>Settings an                                                                            | virot University<br>Alendar<br>Share calendar<br>Tu ให้คลิกเลือก i option for<br>s only<br>ist<br>id sharing<br>ecific people กดาไม Add peop                                                                                      | calendar ที่ต้องการกำหนดสิทธิ์ เลือก setting and sha<br>le เพื่อเพิ่มบอดลที่ต้องการให้สิทธิ์ในการใช้ปภิทินร่ายกั                                                                  |
| Organization<br>Srinakharinw<br>Create ca<br>กรีปฏิทินร่วมกัน<br>Display this<br>Hide from I<br>Settings an<br>•••••<br>•••••<br>#                                                                                          | virot University<br>alendar<br>Share calendar<br>วัน ให้คลิกเลือก : option for<br>s only<br>ist<br>id sharing<br>ecific people กดปุ่ม Add peop                                                                                    | calendar ที่ต้องการกำหนดสิทธิ์ เลือก setting and sha<br>le เพื่อเพิ่มบุคคลที่ต้องการให้สิทธิโนการใช้ปฏิทินร่วมกั                                                                  |
| Organization<br>Srinakharinw<br>Create ca<br>กรีปฏิทินร่วมกัน<br>Display this<br>Hide from I<br>Settings an<br>•••••<br>••••<br>*<br>กี่ share with spe                                                                     | virot University<br>alendar<br>Share calendar<br>Tu ให้คลิกเลือก i option for<br>s only<br>ist<br>ist<br>ist<br>ist<br>ist<br>ist<br>ist<br>ist                                                                                   | calendar ที่ต้องการกำหนดสิทธิ์ เลือก setting and sha<br>le เพื่อเพิ่มบุคคลที่ต้องการให้สิทธิโนการใช้ปฏิทินร่วมกั                                                                  |
| Organization<br>Srinakharinw<br>Create cr<br>กรีปฏิทินร่วมกัน<br>Display this<br>Hide from I<br>Settings an<br>••••••<br>*<br>ที่ share with spe                                                                            | virot University<br>alendar<br>Share calendar<br>วัน ให้คลิกเลือก : option for<br>s only<br>ist<br>id sharing<br>ecific people กดปุ่ม Add peop<br>with specific people<br>sunthorm@g.swu.ac.th                                    | calendar ที่ต้องการกำหนดสิทธิ์ เลือก setting and sha<br>le เพื่อเพิ่มบุคคลที่ต้องการให้สิทธิโนการใช้ปฏิทินร่วมกั                                                                  |
| Organization<br>Srinakharinw<br>Create ca<br>เร็ปฏิทินร่วมกัน<br>การใช้ปฏิทินร่วมก่<br>Display this<br>Hide from I<br>Settings an<br>eettings an<br>eettings an<br>eettings an<br>eettings an<br>eettings an<br>eettings an | virot University<br>alendar<br>Share calendar<br>Tัน ให้คลิกเลือก i option for<br>s only<br>ist<br>id sharing<br>cific people กดปุ่ม Add peop<br>with specific people<br>sunthom@g.swu.ac.th<br>Geam Gomban                       | calendar ที่ต้องการกำหนดสิทธิ์ เลือก setting and sha<br>le เพื่อเพิ่มบุคคลที่ต้องการให้สิทธิ์โนการใช้ปฏิทินร่วมกั<br>Make changes and manage sharing T                            |
| Organization<br>Srinakharinw<br>Create ca<br>กรรปฏิทินร่วมกัน<br>Display this<br>Hide from I<br>Settings an<br>Settings an<br>Settings an<br>Settings an                                                                    | virot University<br>alendar<br>Share calendar<br>วัน ให้คลิกเลือก : option for<br>s only<br>ist<br>id sharing<br>ecific people กดปุ่ม Add peop<br>with specific people<br>sunthorn@g.swu.ac.th<br>Geam Gomban<br>geam@g.swu.ac.th | calendar ที่ต้องการกำหนดสิทธิ์ เลือก setting and sha<br>le เพื่อเพิ่มบุคคลที่ต้องการให้สิทธิ์โนการใช้ปฏิทินร่วมกั<br>Make changes and manage sharing ~<br>See all event details ~ |

| nare with specific people                                                                                                    |                                                                                 |                                                            |         |
|----------------------------------------------------------------------------------------------------|---------------------------------------------------------------------------------|------------------------------------------------------------|---------|
| sunthorn@g.swu.ac.th                                                                                                    | Make changes                                                                    | only free/busy (hide details)                              |         |
| Geam Gomban                                                                                                    | See                                                                             | all event details                                          |         |
| geam@g.swu.ac.th                                                                                                    |                                                                                 |                                                            |         |
| + Add people                                                                                                    | Mał                                                                             | e changes to events                                        |         |
| arn more about sharing your calendar with someone                                                                                                    | Mak                                                                             | e changes and manage shar                                  | ring    |
| 1000                                                                                                    |                                                                                 |                                                            |         |
| ork Collaboration                                                                                                    | 97                                                                              |                                                            |         |
| การเปิดเอกสารที่ต้องการทำงานร่วมกัน                                                                                                    | ขึ้นมา หากต้องการแชร์ไท                                                         | ไล้ ให้กดปุ่ม 🕒 👓 🍯                                        | ที่มุมข |
| ans                                                                                                    |                                                                                 |                                                            |         |
| 161 1 3                                                                                                    |                                                                                 |                                                            |         |
| ไรากฏหน้าต่าง แชร์กับคนอื่น                                                                                                    |                                                                                 |                                                            |         |
|                                                                                                    |                                                                                 |                                                            |         |
| แชร์กับคนอื่น                                                                                                    | รับลิงก์ที่สามาร                                                                | ถแชร์ได้ 💬                                                 |         |
| บคคล                                                                                                    |                                                                                 |                                                            |         |
|                                                                                                    |                                                                                 |                                                            |         |
| ale                                                                                                    |                                                                                 | -                                                          |         |
|                                                                                                    |                                                                                 |                                                            |         |
| เสรีมกัน                                                                                                    | ۲                                                                               | ಕೆಬ್ಬಗಳ                                                    |         |
| แรรงล์แ<br>กเลือก ขั้นสูง ที่มุมขวามือด้านล่าง จะเข                                                                                                    | ว้าสู่หน้าจอ การตั้งค่าการแ                                                     | ขั้นสูง<br>ชวิ์                                            |         |
| <sup>เหริงกํน</sup><br>กเลือก ขั้นสูง ที่มุมขวามือด้านล่าง จะเข<br>การตั้งค่าการแชร <i>์</i>                                                                                                    | ว้าสู่หน้าจอ การตั้งค่าการแ                                                     | ขร์                                                        |         |
| แรรงส์แ<br>กเลือก ขั้นสูง ที่มุมขวามือด้านล่าง จะเร<br>การตั้งค่าการแชร์<br>องก์ในการแชร์ (เข้าถึงได้โดยผู้ห่างานร่วมกันเห่                                                                                                    | ว้าสู่หน้าจอ การตั้งค่าการแ<br><sup>หน้</sup> น)                                | ข้ <sub>นสุจ</sub><br>ชร์                                  |         |
| แรรงส์แ<br>กเลือก ขั้นสูง ที่มุมขวามือด้านล่าง จะเข<br>การตั้งค่าการแชร์<br>ลิงก์ในการแชร์ (เข้าถึง้ต้โดยผู้ห่างานร่วมกันเพ่<br>https://docs.google.com/spreadsheets                                                                                                    | ป้าสู่หน้าจอ การตั้งค่าการแ<br>มนั้น)<br>√d/1ZukN0CKAH1IMYXR19ex                | ขึ้นสูง<br>ชร์<br>15D7v-jD-pMsRo:                          |         |
| เหริงกัน<br>กเลือก ขั้นสูง ที่มุมขวามือด้านล่าง จะเข<br>การตั้งค่าการแชร์<br>ถึงก์โนการแชร์ (เข้าถึงได้โดยผู้ห่างานร่วมกันเพ่<br>https://docs.google.com/spreadsheets<br>ผู้ที่มีลิทธิ์เข้าถึง                                                                                                    | ไวสู่หน้าจอ การตั้งค่าการแ<br>หืน)<br>/d/1ZukN0CKAH1IMYXR19ex                   | ซันสุง<br>ชร์<br>15D7v-jD-pMsRo:                           |         |
| แรรังส์แ<br>กเลือก ขั้นสูง ที่มุมขวามือด้านล่าง จะเร<br>การตั้งค่าการแชร์<br>ลิงก์ในการแชร์ (เข้าถึงได้โดยผู้ห่างานร่วมกันเพ่<br>https://docs.google.com/spreadsheets<br>ผู้ที่มีลิทธิ์เข้าถึง                                                                                                    | ไวสู่หน้าจอ การตั้งค่าการแ<br>)นั้น)<br>⊮d/1ZukN0CKAH1IMYXR19ex                 | ซับสุง<br>ชร์<br>15D7v-jD-pMsRo:                           |         |
| เหรีงส์แ<br>กเลือก ขั้นสูง ที่มุมขวามือด้านล่าง จะเข<br>การตั้งค่าการแชร์<br>ลิงก์ในการแชร์ (เข้าถึงได้โดยผู้ห่างานร่วมกันเพ่<br>https://docs.google.com/spreadsheets<br>ผู้ที่มีสิทธิ์เข้าถึง<br>อิสวนตัว - มีเพียงคุณเท่านั้นที่สามารถเห                                                                                                    | ป้าสู่หน้าจอ การตั้งค่าการแ<br>nนั้น)<br>⊮d/1ZukN0CKAH1IMYXR19ex<br>อำลึงได้    | ชั้นสูง<br>ชร์<br>15D7v-jD-pMsRo:<br>เปลี่ยน               |         |
| เหรีงสิ่น<br>กเลือก ขั้นสูง ที่มุมขวามือด้านล่าง จะเข<br>การตั้งค่าการแชร์<br>ลิงก์ในการแชร์ (เข้าถึงได้โดยผู้ห่างานร่วมกันเท่<br>https://docs.google.com/spreadsheets<br>ผู้ที่มีสิทธิ์เข้าถึง<br>๗ ส่วนตัว - มีเพียงคุณเท่านั้นที่สามารถเช<br>มีชีวิ Sunthorn Pumphuang (คุณ)                                                                                                    | บ้าสู่หน้าจอ การตั้งค่าการแ<br>™้น)<br>y/d/1ZukN0CKAH1IMYXR19ex<br>วักถึงได้    | ขึ้นสุง<br>ชิริ์<br>15D7v-jD-pMsRo:<br>เปลี่ยน             |         |
| เหรีงกิ่น<br>กเลือก ขั้นสูง ที่มุมขวามือด้านล่าง จะเร<br>การตั้งค่าการแชร์<br>ลิงก์ในการแชร์ (เข้าก็งัดโดยผู้ห่างานร่วมก้นเท่<br>https://docs.google.com/spreadsheets<br>ผู้ที่มีลิทธิ์เข้าถึง<br>ส่วนตัว - มีเพียงคุณเท่านั้นที่สามารถเร<br>Sunthom Pumphuang (คุณ)<br>sunthomp@g.swu.ac.th                                                                                                    | ไำสู่หน้าจอ การตั้งค่าการแ<br>™้น)<br>√d/1ZukN0CKAH1IMYXR19ex<br>วัวถึงได้      | ขึ้นสูง<br>ชริ์<br>15D7v-jD-pMsRo:<br>เปลี่ยน              |         |
| เหรีงกิ่น<br>กเลือก ขั้นสูง ที่มุมขวามือด้านล่าง จะเร<br>การตั้งค่าการแชร์<br>ลงก์ในการแชร์ (เข้าก็งัดโดยผู้ห่างานร่วมก้นเท่<br>https://docs.google.com/spreadsheets<br>ผู้ที่มีลิทธิ์เข้าถึง<br>d ส่วนตัว - มีเพียงคุณเท่านั้นที่สามารถเร<br>Sunthom Pumphuang (คุณ)<br>sunthomp@g.swu.ac.th                                                                                                    | ไำสู่หน้าจอ การตั้งค่าการแ<br>™้น)<br>√d/1ZukN0CKAH1IMYXR19ex<br>วักถึงได้      | ซึ่นสูง<br>ชริ์<br>15D7v-jD-pMsRo:<br>เปลี่ยน              |         |
| เหรีงกิ่น<br>กเลือก ขั้นสูง ที่มุมขวามือด้านล่าง จะเข<br>การตั้งค่าการแชร์<br>ลิงก์ในการแชร์ (เข้าถึงได้โดยผู้ห่างานร่วมกันเท่<br>https://docs.google.com/spreadsheets<br>ผู้ที่มีลิทธิ์เข้าถึง<br>ส่วนตัว - มีเพียงคุณเท่านั้นที่สามารถเข<br>Sunthorn Pumphuang (คุณ)<br>sunthornp@g.swu.ac.th                                                                                                    | ไกสู่หน้าจอ การตั้งค่าการแ<br>™้น)<br>/d/1ZukN0CKAH1IMYXR19ex<br>วักถึงได้      | ซัมสูง<br>ชร์<br>15D7v-jD-pMsRo:<br>เปลี่ยน                |         |
| เหริงกัน<br>กเลือก ขั้นสูง ที่มุมขวามือด้านล่าง จะเข<br>การตั้งค่าการแชร์<br>ลิงก์ในการแชร์ (เข้าถึงได้โดยผู้ห่างานร่วมกันเช่<br>https://docs.google.com/spreadsheets<br>ผู้หีมีลิทย์เข้าถึง<br>d ส่วนตัว - มีเพียงคุณเท่านั้นที่สามารถเข<br>Sunthom Pumphuang (คุณ)<br>sunthomp@g.swu.ac.th                                                                                                    | ว้าสู่หน้าจอ การตั้งค่าการแ<br>™้น)<br>√d/1ZukN0CKAH1IMYXR19ex<br>รักลึงได้     | ขั้นสูง<br>ชริ์<br>15D7v-jD-pMsRo:<br>เปิดเชิวของ          |         |
| เหริงกัน<br>กเลือก ขั้นสูง ที่มุมขวามือด้านล่าง จะเข<br>การตั้งค่าการแชร์<br>ถึงก์โนการแชร์ (เข้าถึงได้โดยผู้ห่างานร่วมกันเพ่<br>https://docs.google.com/spreadsheets<br>ผู้ที่มีลิทธิ์เข้าถึง<br>d ส่วนตัว - มีเพียงคุณเท่านั้นที่สามารถเข<br>Sunthom Pumphuang (คุณ)<br>sunthomp@g.swu.ac.th                                                                                                    | ว้าสู่หน้าจอ การตั้งค่าการแ<br>านั้น)<br>√d/1ZukN0CKAH1IMYXR19ex<br>อำลึงได้    | ขั้นสูง<br>ชริ์<br>15D7v-jD-pMsRo:<br>เป็นเข้าของ          |         |
| เหริงส์ม<br>กเลือก ขั้นสูง ที่มุมขวามือด้านล่าง จะเข<br>การตั้งค่าการแชร์<br>ถึงก์ในการแชร์ (เข้าถึงได้โดยผู้ทำงานร่วมก้นเท่<br>https://docs.google.com/spreadsheets<br>ผู้ที่มีสิทธิ์เข้าถึง<br>d ส่วนตัว - มีเพียงคุณเท่านั้นที่สามารถเห<br>Sunthorn Pumphuang (คุณ)<br>sunthornp@g.swu.ac.th                                                                                                    | ป้าสู่หน้าจอ การตั้งค่าการแ<br>)นั้น)<br>⊌d/1ZukN0CKAH1IMYXR19ex<br>อำลึงได้    | ขึ้นสูง<br>ชริ์<br>15D7v-jD-pMsRo:<br>เปลียน               |         |
| เรรีงสิ่ม<br>กเลือก ขั้นสูง ที่มุมขวามือด้านล่าง จะเร<br>การตั้งค่าการแชร์<br>ลิงก์ในการแชร์ (เข้าถึงได้โดยผู้ห่างานร่วมกันแห่<br>https://docs.google.com/spreadsheets<br>ผู้ที่มีสิทธิ์เข้าถึง<br>๗ ส่วนตัว - มีเพียงคุณเท่านั้นที่สามารถเห<br>เชิญคนอื่น:<br>๔ Geam Gomban ×                                                                                                    | ป้าสู่หน้าจอ การตั้งค่าการแ<br>)งนั้น)<br>⊮d/1ZukN0CKAH1IMYXR19ex<br>ษัาถึงได้  | ขึ้นสูง<br>ชริ์<br>15D7v-jD-pMsRo:<br>เป็นเจ้าของ          |         |
| เซริงส์น<br>กเลือก ขั้นสูง ที่มุมขวามือด้านล่าง จะเข<br>การตั้งค่าการแชร์<br>ลิงก์ในการแชร์ (เข้าถึง้ด้โดยผู้ห่างานร่วมกันเพ่<br>https://docs.google.com/spreadsheets<br>ผู้ที่มีสิทธิ์เข้าถึง                                                                                                    | ไ"าสู่หน้าจอ การตั้งค่าการแ<br>nนั้น)<br>⊮d/1ZukN0CKAH1IMYXR19ex<br>อักถึงได้   | ชั่นสูง<br>ชริ์<br>15D7v-jD-pMsRo:<br>เป็นเจ้าของ          |         |
| เรรีงสั่น<br>กเลือก ขั้นสูง ที่มุมขวามือด้านล่าง จะเร<br>การตั้งค่าการแชร์<br>ลงก์ในการแชร์ (เข้าถึงได้โดยผู้ห่างานร่วมกันแห่<br>https://docs.google.com/spreadsheets<br>ผู้ที่มีสิทธิ์เข้าถึง<br>๗ ส่วนตัว - มีเพียงคุณเท่านั้นที่สามารถเร<br>เข้ญคนอื่น<br>Sunthorn Pumphuang (คุณ)<br>sunthornp@g.swu.ac.th                                                                                                    | ไก่สู่หน้าจอ การตั้งค่าการแ<br>ห้น)<br>wd/1ZukN0CKAH1IMYXR19ex<br>ภักถึงได้     | ชั่นสูง<br>ปรีรี<br>15D7v-jD-pMsRo:<br>เป็นเจ้าของ         |         |
| เหรีงกิ่น<br>กเลือก ขั้นสูง ที่มุมขวามือด้านล่าง จะเร<br>การตั้งค่าการแชร์<br>ลงก์ในการแชร์ (เข้าก็งัต้โดยผู้ห่างานร่วมกันเท่<br>https://docs.google.com/spreadsheets<br>ผู้ที่มีสิทธิ์เข้าถึง                                                                                                    | ป้าสู่หน้าจอ การตั้งค่าการแ<br>หน้น)<br>√d/1ZukN0CKAH1IMYXR19ex<br>อ้าถึงได้    | ชั่นสุง<br>ชริ์<br>15D7v-jD-pMsRo:<br>เป็นเร็าของ          |         |
| เรรีงกัน<br>กเลือก ขั้นสูง ที่มุมขวามือด้านล่าง จะเร<br>การตั้งค่าการแชร์<br>ลงก์ในการแชร์ (เข้าก็งัต้โดยผู้ห่างานร่วมกันเท่<br>https://docs.google.com/spreadsheets<br>ผู้ที่มีลิทธิ์เข้าถึง<br>๗ ส่วนตัว - มีเพียงคุณเท่านั้นที่สามารถเร<br>๗ ส่วนตัว - มีเพียงคุณเท่านั้นที่สามารถเร<br>๗ รunthomp@g.swu.ac.th<br>เป็ญคนอื่น:<br>๔ Geam Gomban ×<br>๔ แจ้งบุคคลอื่น - เพิ่มข้อความ<br>๗ มาเล็ก                                                                                                    | ไกสู่หน้าจอ การตั้งค่าการแ<br>™้น)<br>/d/1ZukN0CKAH1IMYXR19ex<br>วักถึงได้      | ชั่นสุง<br>ชริ์<br>15D7v-jD-pMsRo:<br>เป็นเร้าของ          |         |
| เรริงกัน<br>กเลือก ขั้นสูง ที่มุมขวามือด้านล่าง จะเร<br>การตั้งค่าการแชร์<br>ลิงก์ในการแชร์ (เข้าก็งิต้โดยผู้ทำงานร่วมกันเท่<br>https://docs.google.com/spreadsheets<br>ผู้ที่มีลิทธิ์เข้าถึง                                                                                                    | ป้าสู่หน้าจอ การตั้งค่าการแ<br>หน้น)<br>⊌d/1ZukN0CKAH1IMYXR19ex<br>อ้าลึงได้    | ซ้นสูง<br>ชริ์<br>15D7v-jD-pMsRo:<br>เป็นแจ้าของ           |         |
| เพริงกัน<br>กเลือก ขั้นสูง ที่มุมขวามือด้านล่าง จะเข<br>การตั้งค่าการแชร์<br>ลงก์ในการแชร์ (เข้าก็ง็ต้โดยผู้ทำงานร่วมกันเพ่<br>https://docs.google.com/spreadsheets<br>ผู้ที่มีลิทธิ์เข้าถึง<br>๗ ส่วนตัว - มีเพียงคุณเท่านั้นที่สามารถเข<br>๗ ส่วนตัว - มีเพียงคุณเท่านั้นที่สามารถเข<br>พี่ ส่วนตัว - มีเพียงคุณเท่านั้นที่สามารถเข<br>พี่ ส่วนตัว - มีเพียงคุณเท่านั้นที่สามารถเข<br>พี่ เริญคุณอื่น<br>รunthornp@g.swu.ac.th<br>เชิญคุณอื่น<br>เข้ญคุณอื่น - เพิ่มช้อความ<br>พัฒชิ้งบุคุคลอื่น - เพิ่มช้อความ<br>พาะตั้งต่าของเจ้าของ จูข้อมูลเพิ่มเติม<br>ป้องกันไม่ให้ผู้แก้ไขเปลี่ยนสิทธิ์การเข้าถึงและเที | ป้าสู่หน้าจอ การตั้งค่าการแ<br>ห้น)<br>√d/1ZukN0CKAH1IMYXR19ex<br>อ้าถึงได้<br> | ขับสูง<br>ชริ์<br>15D7v-jD-pMsRo:<br>เปลียน<br>เป็นแจ้าของ |         |

| ● สามาร                                                                                                    | กแสดงความคิดเห็นได้                                                                                                    |                                                                                                    |
|----------------------------------------------------------------------------------------------------|----------------------------------------------------------------------------------------------------|----------------------------------------------------------------------------------------------------|
| ● เปิดดูไ                                                                                                    | <b>เด้เท่านั้น</b>                                                                                                    |                                                                                                    |
| แชร์กับคนอื่น                                                                                                    |                                                                                                    | รับลิงก์ที่สามารถแชร์ใด้ 🖘                                                                                                    |
| บุคคล                                                                                                    |                                                                                                    |                                                                                                    |
| 💄 Geam Go                                                                                                    | omban × เพิ่มคนอื่นอีง                                                                                                    | n                                                                                                    |
| เพิ่มบันทึก                                                                                                    |                                                                                                    | 🗸 แก้ไขได้                                                                                                    |
|                                                                                                    |                                                                                                    | แสดงความเห็นได้                                                                                                    |
|                                                                                                    |                                                                                                    | ดูได้                                                                                                    |
|                                                                                                    |                                                                                                    | แจ้งบุคคลอื่น 🗹                                                                                                    |
|                                                                                                    |                                                                                                    | ,                                                                                                    |
| ส่ง                                                                                                    | ยกเลก                                                                                                    | ขนสูง                                                                                                    |
| <ul> <li>เปิร</li> <li>เปิร</li> <li>เปิร</li> <li>เปิร</li> </ul>                                                                                                    | ลทุกคนที่มีลิงค์เจ้าของไเ<br>ลทุกคนที่ใช้ GAFE Acco<br>ลทุกคคนที่ใช้ GAFE Ac<br>มาะเป็ช้กำหมดสิทธิ์เท่าง                                                                                                    | ฟล์<br>ount ของมหาวิทยาลัย<br>count ของมหาวิทยาลัยและมีลิงค์เจ้าของไฟล์<br>เว้า                                                                                                    |
| <ul> <li>เปิง</li> <li>เปิง</li> <li>เปิง</li> <li>เปิง</li> <li>เฉพ</li> </ul>                                                                                                    | ลทุกคนที่มีลิงค์เจ้าของไเ<br>ลทุกคนที่ใช้ GAFE Acco<br>ลทุกคคนที่ใช้ GAFE Ac<br>งาะผู้ใช้กำหนดสิทธิ์เท่าง<br><b>รแชร์ลิงก์</b>                                                                                                    | ฟล์<br>ount ของมหาวิทยาลัย<br>count ของมหาวิทยาลัยและมีลิงค์เจ้าของไฟล์<br>นั้น                                                                                                    |
| <ul> <li>เปิง</li> <li>เปิง</li> <li>เปิง</li> <li>เฉพ</li> </ul>                                                                                                    | ดทุกคนที่มีลิงค์เจ้าของไข<br>ดทุกคนที่ใช้ GAFE Acco<br>ดทุกคคนที่ใช้ GAFE Ac<br>งาะผู้ใช้กำหนดสิทธิ์เท่าข<br>รแชร์ลิงก์                                                                                                    | ฟล์<br>ount ของมหาวิทยาลัย<br>count ของมหาวิทยาลัยและมีลิงค์เจ้าของไฟล์<br>นั้น<br>.ะบนเว็บ                                                                                                    |
| <ul> <li>เปิง</li> <li>เปิง</li> <li>เปิง</li> <li>เฉพ</li> <li>การ</li> </ul>                                                                                                    | กทามารถะบนเรม<br>ดทุกคนที่มีลิงค์เจ้าของไเ<br>ดทุกคนที่ใช้ GAFE Acco<br>ดทุกคคนที่ใช้ GAFE Ac<br>พาะผู้ใช้กำหนดสิทธิ์เท่าเ<br>รแชร์ลิงก์<br>เปิด - สาธารณ<br>ผู้ใช้อินเทอร์เน็ตห<br>เปิด - พุกคนที่เ                                                                                                    | ฟล์<br>ount ของมหาวิทยาลัย<br>count ของมหาวิทยาลัยและมีลิงค์เจ้าของไฟล์<br>นั้น<br>เบนเว็บ<br>กคนสามารถค้นพบและเข้าถึง ไม่ต้องลงชื่อเข้าใช้<br>มีลิงก์                                                                                                    |
| <ul> <li>เปิง</li> <li>เปิง</li> <li>เปิง</li> <li>เฉพ</li> <li>การ</li> </ul>                                                                                                    | ลทุกคนที่มีลิงค์เจ้าของไข<br>ลทุกคนที่ใช้ GAFE Acco<br>ลทุกคคนที่ใช้ GAFE Acco<br>พาะผู้ใช้กำหนดสิทธิ์เท่าข<br>รแชร์ลิงก์<br>เปิด - สาธารณ<br>ผู้ใช้อินเทอร์เน็ตข<br>เปิด - พุกคนที่<br>ผู้ใช้พุกคนที่มีลิงศ<br>เปิด - Srinakh<br>พุกคนใน Srinakh                                                                                                    | ฟล์<br>ount ของมหาวิทยาลัย<br>count ของมหาวิทยาลัยและมีลิงค์เจ้าของไฟล์<br>นั้น<br>นั้น<br>เ <u>ะบนเว็บ</u><br>กคนสามารถค้นพบและเข้าถึง ไม่ต้องลงชื่อเข้าใช้<br>มี <b>ลิงก์</b><br>โสามารถเข้าถึง ไม่ต้องลงชื่อเข้าใช้<br>เ <mark>ลามารถเข้าถึง ไม่ต้องลงชื่อเข้าใช้</mark>                                                                                                    |
| <ul> <li>เปิง</li> <li>เปิง</li> <li>เปิง</li> <li>เฉพ</li> <li>การ</li> </ul>                                                                                                    | ลทุกคนที่มีลิงค์เจ้าของไข<br>ดทุกคนที่ใช้ GAFE Acco<br>ดทุกคคนที่ใช้ GAFE Acco<br>ดาะผู้ใช้กำหนดสิทธิ์เท่าข<br>รแชร์ลิงก์<br>เปิด - สาธารณ<br>ผู้ใช้อินเทอร์เน็ตข<br>เปิด - หุกคนที่<br>เปิด - Srinakh<br>ทุกคนใน Srinakt                                                                                                    | ฟล์<br>ount ของมหาวิทยาลัย<br>count ของมหาวิทยาลัยและมีลิงค์เจ้าของไฟล์<br>นั้น<br>เะบนเว็บ<br>ทุกคนสามารถค้นพบและเข้าถึง ไม่ต้องลงชื่อเข้าใช้<br>มีลิงภ์<br>ที่สามารถเข้าถึง ไม่ต้องลงชื่อเข้าใช้<br>หarinwirot University สามารถค้นหาและเข้าถึง<br>I Srinakharinwirot University ที่มีลิงก์<br>าarinwirot University ที่มีลิงก์สามารถเข้าถึง                                    |
| <ul> <li>เปิง</li> <li>เปิง</li> <li>เปิง</li> <li>เปิง</li> <li>เฉพ</li> <li>การ</li> </ul>                                                                                                    | ลทุกคนที่มีลิงค์เจ้าของไข<br>ลทุกคนที่ใช้ GAFE Acco<br>ลทุกคคนที่ใช้ GAFE Acco<br>ลทุกคคนที่ใช้ GAFE Acco<br>พาะผู้ใช้กำหนดสิทธิ์เท่าข<br>รแชร์ลิงก์<br>เปิด - สาธารณ<br>ผู้ใช้อินเทอร์เน็ตข<br>เปิด - หุกคนที่มีลิงร<br>เปิด - Srinakh<br>ทุกคนใน Srinakh<br>มุกคนใน Srinakh                                                                                           | ฟล์<br>ount ของมหาวิทยาลัย<br>count ของมหาวิทยาลัยและมีลิงค์เจ้าของไฟล์<br>นั้น<br>เซนเว็บ<br>กคนสามารถค้นพบและเข้าถึง ไม่ต้องลงชื่อเข้าใช้<br>มีลิงก์<br>ก็สามารถเข้าถึง ไม่ต้องลงชื่อเข้าใช้<br>marinwirot University<br>harinwirot University สามารถค้นหาและเข้าถึง<br>1 Srinakharinwirot University ที่มีลิงก์<br>าลrinwirot University ที่มีลิงก์สามารถเข้าถึง               |
| <ul> <li>เปิง</li> <li>เปิง</li> <li>เปิง</li> <li>เปิง</li> <li>เฉพ</li> <li>การ</li> </ul>                                                                                                    | งทุกคนที่มีลิงค์เจ้าของไข<br>งทุกคนที่มีลิงค์เจ้าของไข<br>งทุกคคนที่ใช้ GAFE Acco<br>งทุกคคนที่ใช้ GAFE Acco<br>พาะผู้ใช้กำหนดสิทธิ์เท่าข<br>รแชร์ลิงก์<br>เปิด - สาธารณ<br>ผู้ใช้อินเทอร์เน็ตข<br>เปิด - จุกคนที่<br>ผู้ใช้ทุกคนที่มีลิงศ<br>เปิด - รrinakh<br>ทุกคนใน Srinakh<br>มิด - ผู้ใช้ที่ระบ<br>แชร์กับบุคคลที่ระ                                              | ฟล์<br>ount ของมหาวิทยาลัย<br>count ของมหาวิทยาลัยและมีลิงค์เจ้าของไฟล์<br>นั้น<br>เซนเว็บ<br>กคนสามารถค้นพบและเข้าถึง ไม่ต้องลงชื่อเข้าใช้<br>มีสิ่งก์<br>ก็สามารถเข้าถึง ไม่ต้องลงชื่อเข้าใช้<br>marinwirot University สามารถค้นหาและเข้าถึง<br>I Srinakharinwirot University ที่มีลิงก์<br>harinwirot University ที่มีลิงก์สามารถเข้าถึง                                       |
| <ul> <li>เปิง</li> <li>เปิง</li> <li>เปิง</li> <li>เฉพ</li> <li>การ</li> <li>ด</li> <li>ด</li> <li>ด</li> <li>การประเทศ</li> <li>การประเทศ</li> &lt;</ul>                                                                                                    | งทุกคนที่มีลิงค์เจ้าของไข<br>งทุกคนที่ไช้ GAFE Acco<br>งทุกคคนที่ใช้ GAFE Acco<br>งทุกคคนที่ใช้ GAFE Acco<br>พาะผู้ใช้กำหนดสิทธิ์เท่าข<br>รแชร์ลิงก์<br>เปิด - สาธารณ<br>ผู้ใช้อินเทอร์เน็ตง<br>เปิด - สุกธารณ<br>ผู้ใช้บุกคนที่มีลิงศ<br>เปิด - บุกคนใน<br>รักลฝา<br>เปิด - ผู้ใช้ที่ระบ<br>แชร์กับบุคคลที่ระ<br>บัาถึง: บุกคนที่อยู่ใน S<br>แหต: รายการที่มีตัวเลือกศ | ฟล์<br>ount ของมหาวิทยาลัย<br>count ของมหาวิทยาลัยและมีลิงค์เจ้าของไฟล์<br>นั้น<br>แบบเว็บ<br>กคนสามารถค้นพบและเข้าถึง ไม่ต้องลงชื่อเข้าใช้<br>มีสิงก์<br>ก์สามารถเข้าถึง ไม่ต้องลงชื่อเข้าใช้<br>marinwirot University<br>harinwirot University สามารถค้นหาและเข้าถึง<br>L Srinakharinwirot University ที่มีลิงก์<br>harinwirot University ที่มีลิงก์สามารถเข้าถึง<br>นี่<br>นุ่ |
| <ul> <li>เปิง</li> <li>เปิง</li> <li>เปิง</li> <li>เฉพ</li> <li>การ</li> <li>ด</li> <li>ด</li> <li< td=""><td>งทุกคนที่มีลิงค์เจ้าของไข<br/>ดทุกคนที่ไช้ GAFE Acco<br/>ดทุกคคนที่ใช้ GAFE Acco<br/>ดทุกคคนที่ใช้ GAFE Acco<br/>พาะผู้ใช้กำหนดสิทธิ์เท่าข<br/>รแชร์ลิงก์<br/>เปิด - สาธารณ<br/>ผู้ใช้อินเทอร์เน็ตข<br/>เปิด - หุกคนที่<br/>เปิด - หุกคนที่<br/>เปิด - หุกคนใน<br/>รrinakt<br/>เปิด - ผู้ใช้ที่ระบ<br/>แชร์กับบุคคลที่ระ<br/>บ้าถึง: ทุกคนที่อยู่ใน S</td><td>ฟล์<br/>ount ของมหาวิทยาลัย<br/>count ของมหาวิทยาลัยและมีลิงค์เจ้าของไฟล์<br/>นั้น<br/>เซนนเว็บ<br/>ฤกคนสามารถคันพบและเข้าถึง ไม่ต้องลงชื่อเข้าใช้<br/>มีสิงก์<br/>โสามารถเข้าถึง ไม่ต้องลงชื่อเข้าใช้<br/>marinwirot University<br/>harinwirot University สามารถคันหาและเข้าถึง<br/>L Srinakharinwirot University ที่มีลิงก์สามารถเข้าถึง<br/>นุ<br/>มุเท่านั้น</td></li<></ul> | งทุกคนที่มีลิงค์เจ้าของไข<br>ดทุกคนที่ไช้ GAFE Acco<br>ดทุกคคนที่ใช้ GAFE Acco<br>ดทุกคคนที่ใช้ GAFE Acco<br>พาะผู้ใช้กำหนดสิทธิ์เท่าข<br>รแชร์ลิงก์<br>เปิด - สาธารณ<br>ผู้ใช้อินเทอร์เน็ตข<br>เปิด - หุกคนที่<br>เปิด - หุกคนที่<br>เปิด - หุกคนใน<br>รrinakt<br>เปิด - ผู้ใช้ที่ระบ<br>แชร์กับบุคคลที่ระ<br>บ้าถึง: ทุกคนที่อยู่ใน S                                 | ฟล์<br>ount ของมหาวิทยาลัย<br>count ของมหาวิทยาลัยและมีลิงค์เจ้าของไฟล์<br>นั้น<br>เซนนเว็บ<br>ฤกคนสามารถคันพบและเข้าถึง ไม่ต้องลงชื่อเข้าใช้<br>มีสิงก์<br>โสามารถเข้าถึง ไม่ต้องลงชื่อเข้าใช้<br>marinwirot University<br>harinwirot University สามารถคันหาและเข้าถึง<br>L Srinakharinwirot University ที่มีลิงก์สามารถเข้าถึง<br>นุ<br>มุเท่านั้น                              |

## ประโยชน์ที่ได้รับ

- สามารถนำเอาเครื่องมือต่างที่มีใน Google Apps มาปรับใช้ในการทำงานเพื่อให้เกิดความสะดวกมากขึ้น

| นำความรู้ที่ได้รับมาใช้ปรับปรุงการทำงาน ดังต่อไปนี้ |                                           |
|-----------------------------------------------------|-------------------------------------------|
| หัวข้อการปรับปรุง / พัฒนา                           | รายงานผลการปรับปรุง/ พัฒนา<br>ภายในวันที่ |
|                                                     |                                           |
|                                                     |                                           |
|                                                     |                                           |
|                                                     |                                           |

| ข้อเสนอแนะอื่นๆ                                                                                                  |                            |
|----------------------------------------------------------------------------------------------------|----------------------------|
|                                                                                                    |                            |
|                                                                                                    |                            |
|                                                                                                    |                            |
|                                                                                                    |                            |
|                                                                                                    |                            |
|                                                                                                    |                            |
|                                                                                                    |                            |
|                                                                                                    | ผ้รายงาน                   |
|                                                                                                    | rough might                |
|                                                                                                    | ()                         |
|                                                                                                    | วันที่ 26 / 1210744 / 2512 |
| ดวามคิดเห็นของหัวหน้าหม่ายงาน                                                                                    |                            |
|                                                                                                    |                            |
|                                                                                                    |                            |
|                                                                                                    |                            |
|                                                                                                    |                            |
|                                                                                                    |                            |
|                                                                                                    |                            |
|                                                                                                    | ลงชื่อ                     |
|                                                                                                    |                            |
|                                                                                                    |                            |
|                                                                                                    | (                          |
|                                                                                                    | วันที่ 30 / เม. ป. / 61    |
|                                                                                                    |                            |
| รา ราชสุญคนหาวิญพี่มี ราย เริ่ม เริ่ม เริ่ม เริ่ม เริ่ม เริ่ม เริ่ม เริ่ม เริ่ม เริ่ม เริ่ม เริ่ม เริ่ม เริ่ม เร |                            |
|                                                                                                    |                            |
|                                                                                                    | 8                          |
|                                                                                                    |                            |
|                                                                                                    |                            |
|                                                                                                    | ลงชื่อ                     |
| 58                                                                                                    |                            |
|                                                                                                    | ishudramonsi 2 2 a unwerk. |
|                                                                                                    | (                          |
|                                                                                                    |                            |

หมายเหตุ : 1. จัดทำรายงานฯ หลังการเข้าอบรม/ สัมมนา/ ศึกษาดูงาน ภายใน 15 วัน เสนอหัวหน้าหน่วยงาน

- 2. หัวหน้าหน่วยงานเสนอความเห็น ภายใน 3 วัน เสนอผู้บริหารที่กำกับดูแล
- แจ้งผู้รายงานทราบ และจัดเก็บเข้าแฟ้ม รายงานการเข้าอบรม/ สัมมนา/ ศึกษาดูงาน
- 4. หัวหน้าหน่วยงานติดตามผลการปรับปรุงพัฒนา